# PROCEDIMENTO di Adesione alla piattaforma APP IO

#### Strumenti necessari per compilare ed inviare l'adesione

- a) Postazione dotata di PC con connessione a Internet e Browser
- b) Credenziali di autenticazione dell'operatore che carica i dati. Possono essere utilizzate le seguenti: Pin Cohesion, SPID, CIE, TS-CNS.
- c) Uno strumento di firma digitale valido come ad esempio, smart-card o Key Usb e relativo pin, intestati ad un soggetto che abbia poteri di firma per conto dell'ente.

#### Informazioni di cui è necessario disporre prima di iniziare

- 1) Nome e cognome del soggetto che sottoscrive digitalmente la documentazione per conto dell'ente
- 2) Denominazione dell'ente
- 3) Codice fiscale dell'ente

#### Informazioni opzionali

È possibile indicare ulteriori soggetti delegati rispetto a quelli già indicati nell'allegato 4 al modulo "Adesione alla piattaforma per l'accesso telematico ai servizi della Pubblica Amministrazione ai sensi dell'art. 64-bis del decreto legislativo 7 marzo 2005, n. 82 ("Piattaforma IO")". In ogni caso tali soggetti potranno comunque essere comunicati a PagoPA successivamente, pertanto la loro indicazione non è obbligatoria per completare la richiesta di adesione.

## Chi sono i delegati per l'App IO

Sono dei referenti tecnici indicati dai fornitori che gestiscono per l'EELL uno o più servizi informatici dell'ente per i quali si prevede la necessità di future integrazioni con l'App IO. Ad esempio se un EELL ha un gestionale per il servizio delle mense scolastiche in affidamento alla ditta "Informatica mense scolastiche P.IVA 012345678910", che ha alle sue dipendenze come responsabile tecnico il dott. "Marco Bianchi codice fiscale MROBCHXXXXXXXXXX, questo può essere indicato in accordo con la ditta fornitrice quale delegato per l'Ap IO e ha la responsabilità del corretto invio dei dati su App IO.

## **1° STEP: AUTENTICAZIONE**

- Tenere a portata di mano le credenziali di accesso Cohesion
- Cliccare il link <u>https://procedimenti.regione.marche.it/Pratiche/Avvia/6975</u>

- inserire le credenziali Cohesion o SPID o CIE

| (=) (=) (=) https://cohesion2.regione.m Cohesion Wayf × [] | arche.it/SPManager/WAYF.aspx?auth=PGRz | QXV0aCB4bWxuczp   | p4c2k9lmh0dHA6Ly93d3cudzMub | 3JnLzIwMDEvWE1N マ 🗎 C | Cerca         | <b>户 ·</b> ☆ 榮 🥹                    |
|------------------------------------------------------------|----------------------------------------|-------------------|-----------------------------|-----------------------|---------------|-------------------------------------|
| ile Modifica Visualizza Preferiti Stri                     | umenti ?                               |                   |                             |                       | A = B = B = B | aina — Sigurama — Strumanti — 🔿 — 💙 |
| Cohes                                                      | sion                                   | REGIONE<br>MARCHE |                             |                       |               |                                     |
| Sistema di Autenticazione<br>Cohesion - SPID - CieID       | Altre Autenticazioni                   |                   |                             |                       |               |                                     |
| <b></b>                                                    |                                        |                   |                             |                       |               |                                     |
| Entra con Cohesion                                         | Entra con CIE-II                       | . 8               | Entra con SPID              |                       |               |                                     |
|                                                            |                                        |                   |                             |                       |               |                                     |
| Ricorda la mia scelta                                      |                                        |                   |                             |                       |               |                                     |

#### 2° STEP: COMPILAZIONE DATI OBBLIGATORI

Inserire i dati richiesti nella sezione COMPILA I CAMPI e CAMPI FASCICOLAZIONE PER SOGGETTO

| 📄 Avvia Pratica - Procedi | Marche × +                                                   |                                                                             |                                                                    | - 0  |
|---------------------------|--------------------------------------------------------------|-----------------------------------------------------------------------------|--------------------------------------------------------------------|------|
| ← → C                     | cedimenti.regione.marche.it/Pratiche/Avvia/                  | /6975                                                                       |                                                                    | ☆ 🖸  |
| Proce                     | ediMarche Home Controlli                                     | Monitoraggio Procedimenti                                                   | CLAUDIA MARCHET                                                    | TI 🕶 |
|                           | Tipologie procedimento / Dettagli /                          | Avvio pratica                                                               |                                                                    |      |
|                           | Avvia Pratica<br>Progetto DigiPALM - Digita<br>servizi ApplO | lizzazione delle Pubbliche Ar                                               | nministrazioni Locali delle Marche - attivazione                   |      |
|                           | Compila i campi                                              | Comune di                                                                   | Ancona AN                                                          | ıgt; |
|                           |                                                              | Cognome Firmatario<br>Nome Firmatario                                       |                                                                    |      |
|                           | Campi fascicolazione per<br>Soggetto                         | CF Ente o personale<br>Nome Ente o nome e cognome<br>personale              |                                                                    |      |
|                           | Modulistica                                                  | Scarica i moduli, compilali, firmali e o<br>Øhttps://www.regione.marche.it/ | aricali nella sezione sotto. Portals/0/Agenda Digitale/Digipalm/Ac | ^    |

#### 3° STEP: DOWNLOAD DEI MODULI E COMPILAZIONE

Dalla sezione MODULISTICA **scaricare il 1° modulo** *"Adesione alla piattaforma per l'accesso telematico ai servizi della Pubblica Amministrazione ai sensi dell'art. 64-bis del decreto legislativo 7 marzo 2005, n. 82 ("Piattaforma IO")"* nel proprio pc (pdf editabile), compilare le parti editabili.

Scorrere il documento fino a pagina 20/21 (allegato 4) e compilare l'elenco dei soggetti delegati SE è volontà del Comune inserire ulteriori soggetti gestori di servizi dell'ente che possano andare ad operare sull'APP IO. È comunque possibile proseguire senza indicare ulteriori delegati.

Salvare sul vostro PC il modulo così compilato

Scaricare il 2° modulo TERMINI AGGIUNTIVI PER LA FUNZIONALITÀ "MESSAGGI" e prenderne visione.

|                      | personale                                                                                                    |                    |
|----------------------|----------------------------------------------------------------------------------------------------|--------------------|
| Modulistica          | Scarica i moduli, compilali, firmali e caricali nella sezione sotto.                                                                                                    |                    |
|                      | thtps://www.regione.marche.it/Portals/0/Agenda_Digitale/Digipalm/Ac                                                                                                    |                    |
|                      |                                                                                                    |                    |
|                      | <u> </u>                                                                                                    |                    |
|                      | Mttps://www.regione.marche.it/Portals/0/Agenda Digitale/Digipalm/Ter                                                                                                    |                    |
| Documento principale | Phttps://www.regione.marche.it/Portals/0/Agenda_Digitale/Digipalm/Ter      Firma disattiva                                                                                                    | <b>C</b> Attiva    |
| Documento principale | Printps://www.regione.marche.it/Portals/0/Agenda_Digitale/Digipalm/Ter      Firma disattiva      Scegli file Nessun file selezionato                                                                                   | ₿Attiva<br>ØFirma  |
| Documento principale | Phttps://www.regione.marche.it/Portals/0/Agenda_Digitale/Digipalm/Ter      Firma disattiva      Scegli file     Nessun file selezionato Inserire il documento principale da protocollare (max 10 MB), formati ammessi: | €Attiva<br>ø Firma |

#### 4° STEP: FIRMARE E CARICARE IL DOCUMENTO PRINCIPALE

|                      | 𝕐 nttps://www.regione.marcne.it/rortais/u/Agenoa_uigitaie/uigipaim/1                                                                                         | <u>2r</u>                             |
|----------------------|----------------------------------------------------------------------------------------------------|---------------------------------------|
| Documento principale | Firma disattiva                                                                                                    | <b>₽</b> Attiva                       |
|                      | Scegli file AccordoAdesionelOv01.pdf                                                                                                    | ø Firma                               |
|                      | Inserire il documento principale da protocollare (max 10 MB), formati ammessi:<br>pdf, bt, p7m, tif, jpg, htm, gif, xml, bmp, eml, odt, ods, docx, xlsx, csv |                                       |
| Allegati             |                                                                                                    |                                       |
| (Opzionale)          | + Aggiungi allegato                                                                                                    |                                       |
|                      | Seleziona TUTTI i documenti allegati da protocollare (max 10 MB ciascuno, totale con do                                                                      | ocumento principale < 50 MB), formati |
|                      | ammessi:<br>pdf. txt. p7m. tif. jpg. htm. gif. xml. bmp. eml. odt. ods. docx. xlsx. csv                                                                      | <b>O</b> holpdock                     |

## Opzione A - utilizzo funzione di firma on-line (software calamio)

Dopo avere compilato il **1° modulo** *"Adesione alla piattaforma IO",* ma senza averlo firmato digitalmente fate click sul pulsante [Scegli file], caricate il modulo che avete compilato e salvato sul vostro PC. Il nome del file selezionato comparirà a fianco del pulsante [Scegli file].

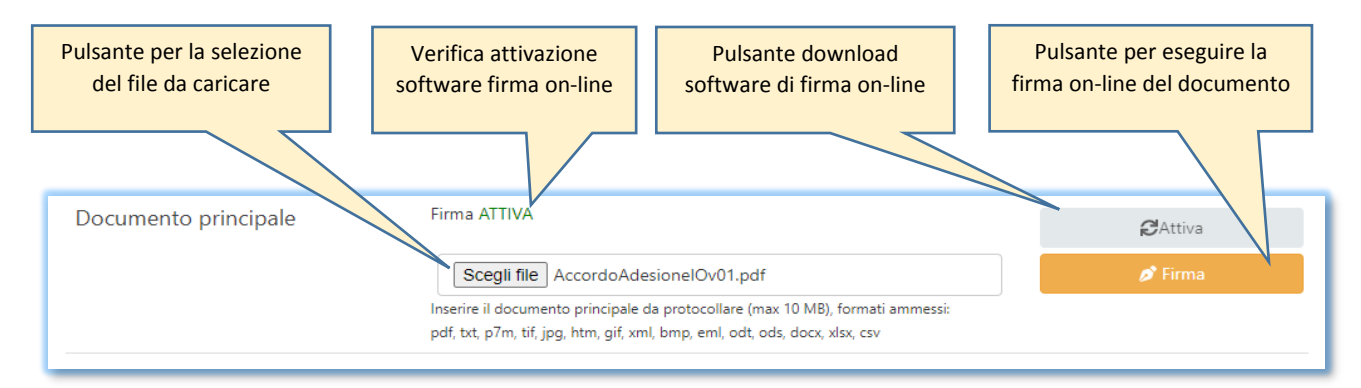

Se compare la scritta in verde ATTIVA significa che il software per la firma on-line sulla vostra postazione è pronto e potete procedere con la firma. Inserite nel vostro lettore il dispositivo di forma e fate click sul pulsante [Firma].

Se compare la scritta in rosso disattiva dovete prima procedere al download del software per la firma online. In tal caso fare click sul pulsante [Attiva] e seguite le istruzioni. Verificate che il vostro browser non sia configurato per impedire l'apertura di pop-up.

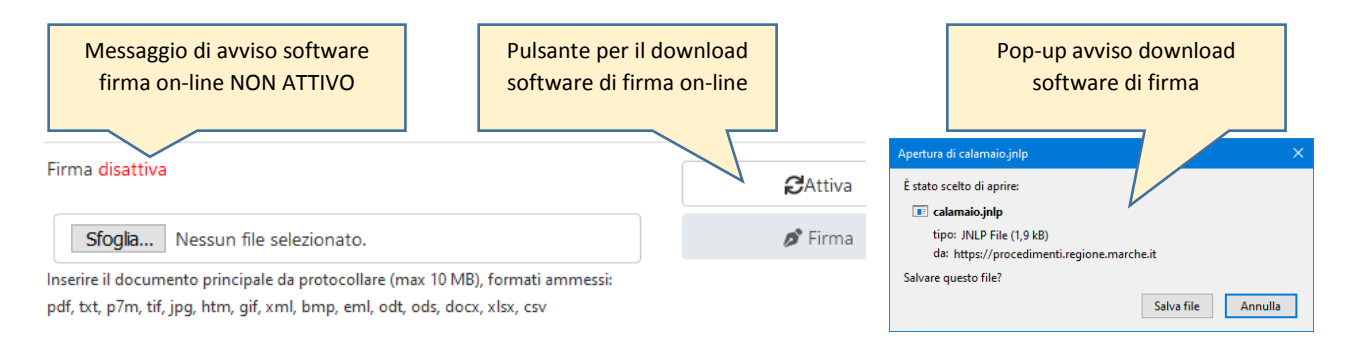

## N.B. La firma digitale in modalità on-line (opzione A) è possibile solo con smart-card o chiavetta USB

## Opzione B - utilizzo funzione di firma off-line

Dopo avere compilato il **1° modulo** *"Adesione alla piattaforma IO"*, e averlo firmato digitalmente con il vostro dispositivo di firma digitale fate click sul pulsante [Scegli file], caricate il modulo che avete compilato e salvato sul vostro PC. Il nome del file selezionato comparirà a fianco del pulsante [Scegli file].

## **5° STEP: CARICARE DOCUMENTI ALLEGATI**

Nella sezione ALLEGATI cliccare su **[AGGIUNGI ALLEGATO]** e caricare il **2° modulo** *TERMINI AGGIUNTIVI PER LA FUNZIONALITÀ "MESSAGGI".* Questo documento non è necessario che venga firmato.

| Allegati                              | ארון איז איז איז איז איז איז איז איז איז איז                                                                                                    |                                                            |  |
|---------------------------------------|----------------------------------------------------------------------------------------------------|------------------------------------------------------------|--|
| (Opzionale)                           | + Aggiungi allegato<br>Seleziona TUTTI i documenti allegati da protocollare (max 10 MB ciascuno, totale con documento principale < 50 MB), formati |                                                            |  |
| Pulsante per caricare gli<br>allegati | ammessi:<br>pdf, bxt, p7m, tif, jpg, htm, gif, xml, bmp, eml, odt, ods, docx, xlsx, csv<br>Avvvia                                                  | Pulsante per invio dell'istanza<br>al protocollo regionale |  |
|                                       |                                                                                                    |                                                            |  |

## 6° STEP: INVIO ISTANZA AL PROTOCOLLO REGIONALE

Verificare di avere caricato la documentazione e quindi premere il pulsante [**AVVIA**] per inviare la documentazione al protocollo regionale. Verrà visualizzato il numero di protocollo della pratica.

N.B. in assenza dell'indicazione del numero di protocollo della pratica l'istanza non è stata inviata, verificare di avere fatto click sul pulsante [AVVIA]

L'adesione è conclusa